## ¡Hola!

Conoce el módulo de "Duplicados no subsanados" del Sistema de Verificación del Padrón de Afiliados de los Partidos Políticos.

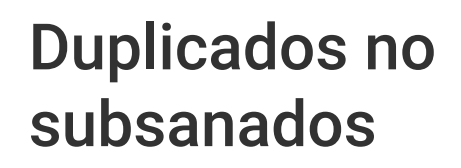

Versión del sistema 4.0

Aprende más

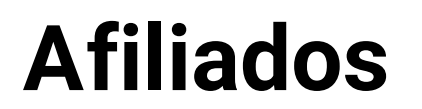

**Afiliados** | Sistema de Verificación del Padrón de Afiliados de los Partidos Políticos

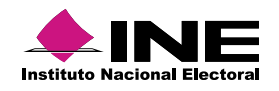

# Índice

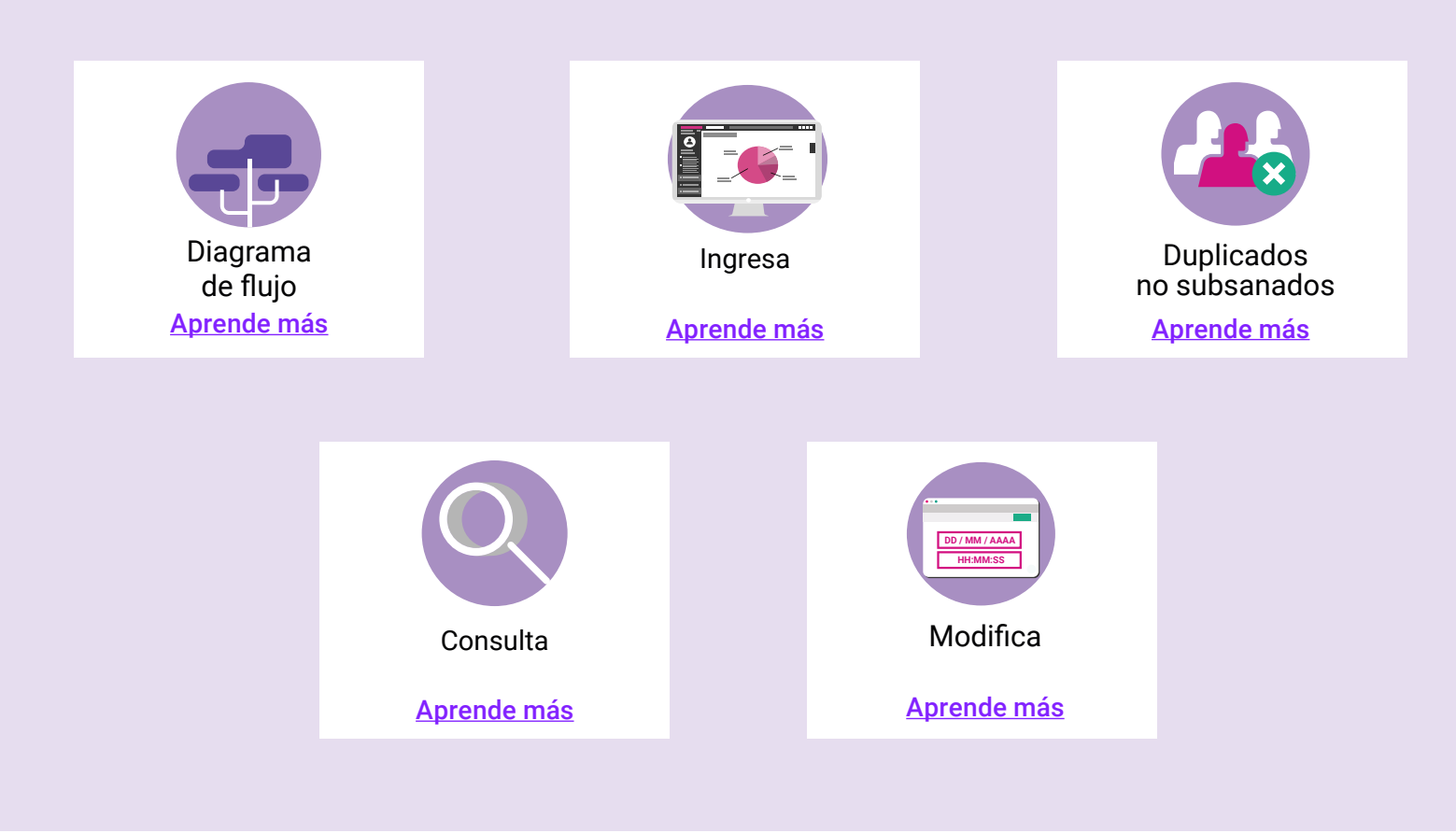

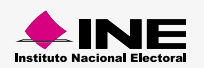

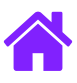

#### Diagrama de flujo

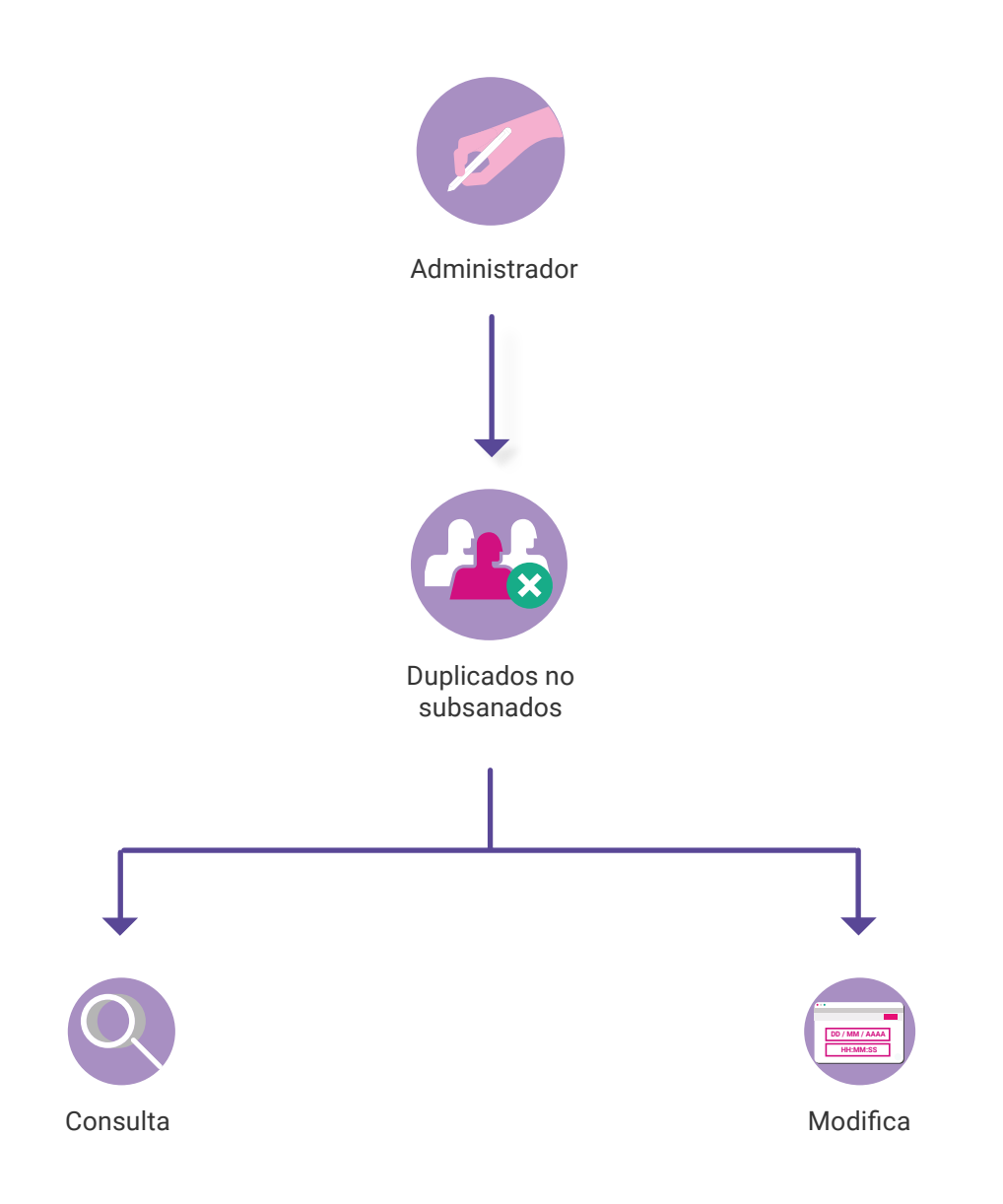

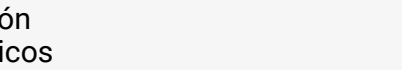

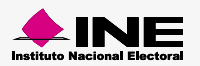

Afiliados | Sistema de Verificación del Padrón de Afiliados de los Partidos Políticos

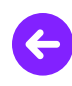

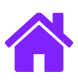

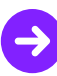

#### Ingresar al módulo

1. Ingresa a la siguiente liga:

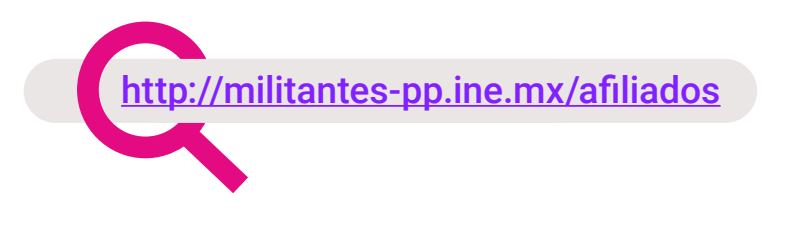

2. Elige el módulo de Administración > Duplicados no subsanados

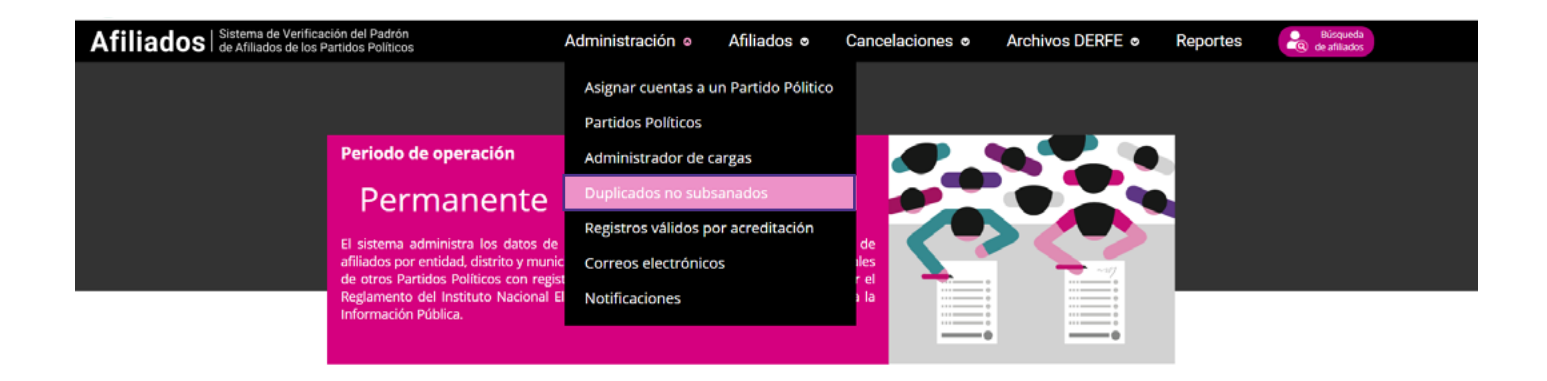

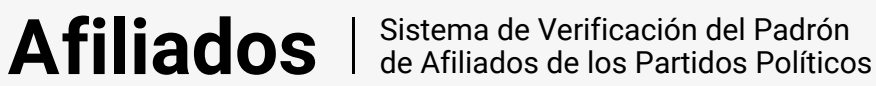

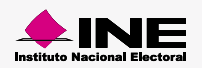

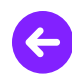

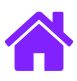

#### Duplicados no subsanados

1. Ingresa los datos solicitados en la pantalla de información para la búsqueda

| Información para la búsqueda          |                                  |  |
|---------------------------------------|----------------------------------|--|
| •Åmbito:<br>Selecciona ✓              | *Partido Político:<br>Selecciona |  |
|                                       |                                  |  |
|                                       |                                  |  |
| 2. Da clic en el botón <b>Buscar.</b> |                                  |  |
|                                       |                                  |  |

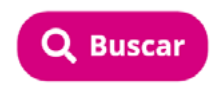

3. A continuación se muestran los resultados de la búsqueda.

| Resultados de la búsqueda               |          |          |                 |                    |                  |       |                         |                        |
|-----------------------------------------|----------|----------|-----------------|--------------------|------------------|-------|-------------------------|------------------------|
|                                         |          |          |                 |                    |                  |       |                         | Ver 10 🜩               |
| Partido Político                        | Entidad  | Distrito | No. de registro | Clave de elector   | Nombre           | Sexo  | Estatus                 | Fecha de afiliación    |
|                                         |          |          |                 |                    |                  |       | Selecciona 🖨            |                        |
| PARTIDO DE LA REVOLUCIÓN<br>DEMOCRÁTICA | COAHUILA | 13       | 3 - 8376526     | MZVLLZ88092405M900 | MUÑOZ VALDES LUZ | Mujer | Válido con acreditación | 17/05/2019             |
| PARTIDO DE LA REVOLUCIÓN<br>DEMOCRÁTICA | COAHUILA | 13       | 3 - 8376526     | MZVLLZ88092405M900 | MUÑOZ VALDES LUZ | Mujer | Válido con acreditación | 17/05/2019             |
| PARTIDO DE LA REVOLUCIÓN<br>DEMOCRÁTICA | COAHUILA | 13       | 3 - 8376526     | MZVLLZ88092405M900 | MUÑOZ VALDES LUZ | Mujer | Válido con acreditación | 17/05/2019             |
| PARTIDO DE LA REVOLUCIÓN<br>DEMOCRÁTICA | COAHUILA | 13       | 3 - 8376526     | MZVLLZ88092405M900 | MUÑOZ VALDES LUZ | Mujer | Válido con acreditación | 17/05/2019             |
| PARTIDO DE LA REVOLUCIÓN<br>DEMOCRÁTICA | COAHUILA | 13       | 3 - 8376526     | MZVLLZ88092405M900 | MUÑOZ VALDES LUZ | Mujer | Válido con acreditación | 17/05/2019             |
| PARTIDO DE LA REVOLUCIÓN<br>DEMOCRÁTICA | COAHUILA | 13       | 3 - 8376526     | MZVLLZ88092405M900 | MUÑOZ VALDES LUZ | Mujer | Válido con acreditación | 17/05/2019             |
| PARTIDO DE LA REVOLUCIÓN<br>DEMOCRÁTICA | COAHUILA | 13       | 3 - 8376526     | MZVLLZ88092405M900 | MUÑOZ VALDES LUZ | Mujer | Válido con acreditación | 17/05/2019             |
| Ver 1 al 20 de 200 registros            |          |          |                 |                    |                  |       | <b>«</b> 1 2            | 3 4 5 <b>&gt; &gt;</b> |

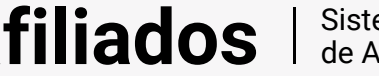

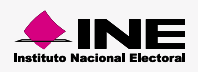

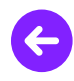

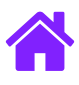

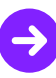

 Una vez que se muestren los resultados de la búsqueda podrás capturar el período y una breve descripción del mismo.

| Capturar período          |    |    |     |      |      |    |    |
|---------------------------|----|----|-----|------|------|----|----|
|                           |    |    |     |      |      |    |    |
| *Selecciona período:      |    |    |     |      |      | 1  | n  |
|                           |    |    |     |      |      |    |    |
|                           | <  |    | Feb | rero | 2020 |    | >  |
| *Descripción del período: | L  | м  | м   | J    | v    | 5  | D  |
|                           |    |    |     |      |      |    | 88 |
|                           | 88 | 88 | 88  | 88   | 88   | 88 | 88 |
|                           | 88 | 88 | 88  | 88   | 88   | 88 | 88 |
|                           | 88 | 88 | 88  | 88   | 88   | 88 | 88 |

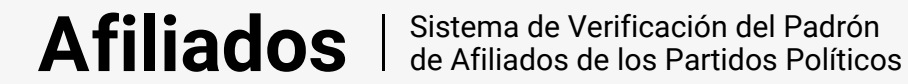

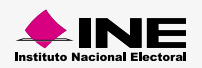

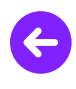

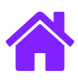

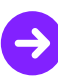

#### Consulta

5. Ingresa los datos solicitados para la búsqueda de información, en esa misma sección podrás consultar la descripción del período capturado.

|                                                                                                    | <              | Selecciona período: |       |    |  |
|----------------------------------------------------------------------------------------------------|----------------|---------------------|-------|----|--|
|                                                                                                    |                | Febrero             | 2020  | >  |  |
|                                                                                                    | LM             | имј                 | V S   | D  |  |
| *Descripción del período:                                                                                                    | 88 88          | 8 88 88             | 88 88 | 88 |  |
| Una mañana, tras un sueño intranquilo, Gregorio Samsa se despertó convertido en un monstruoso insecto. Estaba echado de espaldas sobre un<br>duro caparatón y, al atar la cabeza, vio su vientre convexo y oscuro, surcado por curvadas callosidades, sobre el que casi no se aguantaba la colcha,<br>que estaba a punto de escurrirse hasta el suelo. Numerosas patas, penosamente delgadas en comparación con el grosor normal de sus piernas, se<br>agitaban sin concierto | 88 88<br>88 88 |                     | 88 88 | 88 |  |

6. Se mostrará una tabla con la información asociada a la búsqueda realizada.

|                                        |          |          |                 |                    |                  |       |                         | Ver 10              |
|----------------------------------------|----------|----------|-----------------|--------------------|------------------|-------|-------------------------|---------------------|
| artido Político                        | Entidad  | Distrito | No. de registro | Clave de elector   | Nombre           | Sexo  | Estatus                 | Fecha de afiliación |
|                                        |          |          |                 |                    |                  |       | Selecciona 🗢            |                     |
| ARTIDO DE LA REVOLUCIÓN<br>DEMOCRÁTICA | COAHUILA | 13       | 3 - 8376526     | MZVLLZ88092405M900 | MUÑOZ VALDES LUZ | Mujer | Válido con acreditación | 17/05/2019          |
| ARTIDO DE LA REVOLUCIÓN<br>EMOCRÁTICA  | COAHUILA | 13       | 3 - 8376526     | MZVLLZ88092405M900 | MUÑOZ VALDES LUZ | Mujer | Válido con acreditación | 17/05/2019          |
| ARTIDO DE LA REVOLUCIÓN<br>EMOCRÁTICA  | COAHUILA | 13       | 3 - 8376526     | MZVLLZ88092405M900 | MUÑOZ VALDES LUZ | Mujer | Válido con acreditación | 17/05/2019          |
| ARTIDO DE LA REVOLUCIÓN<br>EMOCRÁTICA  | COAHUILA | 13       | 3 - 8376526     | MZVLLZ88092405M900 | MUÑOZ VALDES LUZ | Mujer | Válido con acreditación | 17/05/2019          |
| ARTIDO DE LA REVOLUCIÓN<br>EMOCRÁTICA  | COAHUILA | 13       | 3 - 8376526     | MZVLLZ88092405M900 | MUÑOZ VALDES LUZ | Mujer | Válido con acreditación | 17/05/2019          |
| ARTIDO DE LA REVOLUCIÓN<br>EMOCRÁTICA  | COAHUILA | 13       | 3 - 8376526     | MZVLLZ88092405M900 | MUÑOZ VALDES LUZ | Mujer | Válido con acreditación | 17/05/2019          |
| ARTIDO DE LA REVOLUCIÓN<br>EMOCRÁTICA  | COAHUILA | 13       | 3 - 8376526     | MZVLLZ88092405M900 | MUÑOZ VALDES LUZ | Mujer | Válido con acreditación | 17/05/2019          |

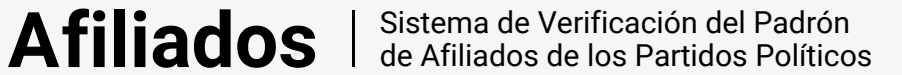

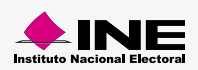

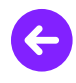

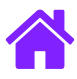

#### Modifica

7. Ingresa los datos solicitados en la pantalla de información para la búsqueda y da clic en el botón Buscar para que visualices los resultados en una tabla.

| Información para la búsqueda |                   |
|------------------------------|-------------------|
| *Ambito:                     | Partido Politico: |
| Selecciona 👻                 | Selecciona        |
|                              | Q Buscar          |
|                              |                   |

8. Dentro de la tabla visualizarás una fila de **Acciones** donde podrás **Editar y Revertir** la información capturada.

| Resultados d                               | de la búsqueda                            |          |          |                 |                    |                  |       |                         |                            |
|--------------------------------------------|-------------------------------------------|----------|----------|-----------------|--------------------|------------------|-------|-------------------------|----------------------------|
|                                            |                                           |          |          |                 |                    |                  |       |                         | Ver 10 🖨                   |
| Acciones                                   | Partido Político                          | Entidad  | Distrito | No. de registro | Clave de elector   | Nombre           | Sexo  | Estatus                 | Fecha de afiliación        |
| ٠                                          |                                           |          |          |                 |                    |                  |       | Selecciona 🔶            |                            |
|                                            | PARTIDO DE LA REVOLUCIÓN<br>DEMOCRÁTICA   | COAHUILA | 13       | 3 - 8376526     | MZVLLZ88092405M900 | MUÑOZ VALDES LUZ | Mujer | Válido con acreditación | 17/05/2019                 |
| G <sup>o</sup> Edit<br>C <sup>o</sup> Revi | ar<br>RTIDO DE LA REVOLUCIÓN<br>MOCRÁTICA | COAHUILA | 13       | 3 - 8376526     | MZVLLZ88092405M900 | MUÑOZ VALDES LUZ | Mujer | Válido con acreditación | 17/05/2019                 |
| ••                                         | PARTIDO DE LA REVOLUCIÓN<br>DEMOCRÁTICA   | COAHUILA | 13       | 3 - 8376526     | MZVLLZ88092405M900 | MUÑOZ VALDES LUZ | Mujer | Válido con acreditación | 17/05/2019                 |
| •                                          | PARTIDO DE LA REVOLUCIÓN<br>DEMOCRÁTICA   | COAHUILA | 13       | 3 - 8376526     | MZVLLZ88092405M900 | MUÑOZ VALDES LUZ | Mujer | Válido con acreditación | 17/05/2019                 |
| ••                                         | PARTIDO DE LA REVOLUCIÓN<br>DEMOCRÁTICA   | COAHUILA | 13       | 3 - 8376526     | MZVLLZ88092405M900 | MUÑOZ VALDES LUZ | Mujer | Válido con acreditación | 17/05/2019                 |
| •                                          | PARTIDO DE LA REVOLUCIÓN<br>DEMOCRÁTICA   | COAHUILA | 13       | 3 - 8376526     | MZVLLZ88092405M900 | MUÑOZ VALDES LUZ | Mujer | Válido con acreditación | 17/05/2019                 |
| •                                          | PARTIDO DE LA REVOLUCIÓN<br>DEMOCRÁTICA   | COAHUILA | 13       | 3 - 8376526     | MZVLLZ88092405M900 | MUÑOZ VALDES LUZ | Mujer | Válido con acreditación | 17/05/2019                 |
| Ver 1 al 20 de                             | e 200 registros                           |          |          |                 |                    |                  |       | <b>≪ ≮</b> 1 2 3        | 3 4 5 <b>&gt; &gt;&gt;</b> |

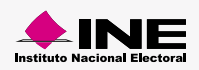

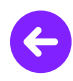

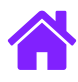

9. Da clic en Editar para modificar el Período y la Descripción del período.

|                                   |   | Modif   | icar período       |     |                  | Captura | Consulta Modifica |
|-----------------------------------|---|---------|--------------------|-----|------------------|---------|-------------------|
| Los campos con (*) son requeridos |   | 10/01   | /2019 - 20/01/2020 |     |                  |         |                   |
| Información para la búsqueda      |   | Descrip | ción del período:  |     |                  |         |                   |
|                                   |   |         |                    |     |                  |         |                   |
|                                   | ~ |         |                    |     |                  |         |                   |
|                                   |   |         |                    |     |                  |         |                   |
|                                   |   |         |                    | Can | celar) 🕑 Guardar |         |                   |
|                                   |   |         |                    |     |                  |         |                   |

10. Una vez editada tu información, visualizarás el siguiente mensaje de confirmación

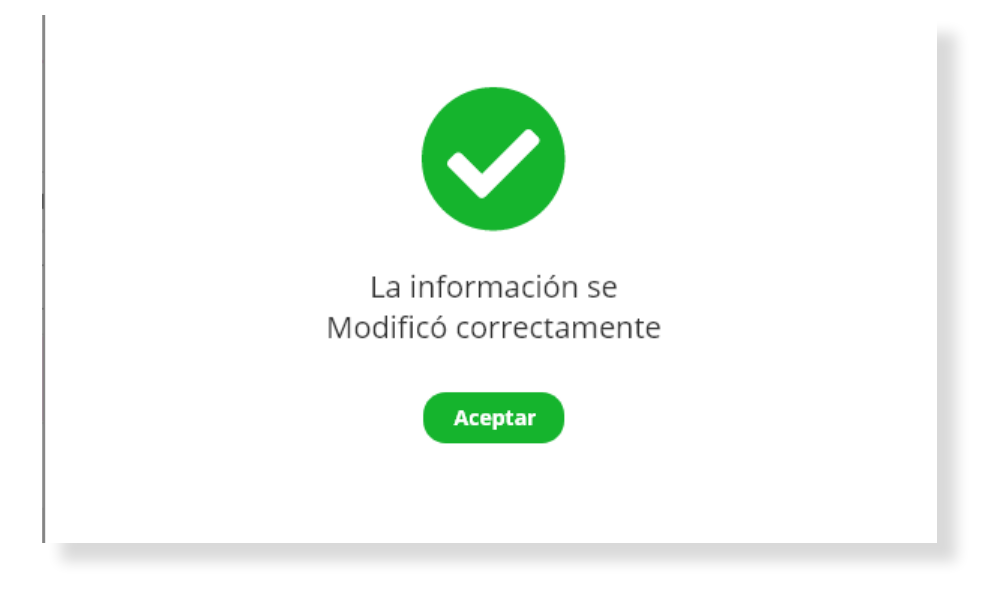

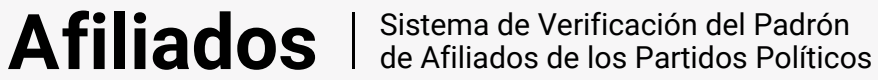

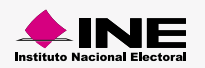

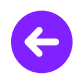

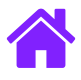

11. Da clic en **Revertir** para eliminar el proceso deseado, en seguida se mostrará el siguiente mensaje.

| Resultarios  | de la búsqueda                          |          |     |                                   |                      |                  |  |       |                         |                     |
|--------------|-----------------------------------------|----------|-----|-----------------------------------|----------------------|------------------|--|-------|-------------------------|---------------------|
|              |                                         |          |     |                                   |                      |                  |  |       |                         | Ver 10 🗢            |
| Acciones     | Partido Político                        | Entidad  |     |                                   |                      |                  |  | Sexo  | Estatus                 | Fecha de afiliación |
|              |                                         |          | ם כ | ¿Esta                             | as seguro que deseas |                  |  |       | Selecciona              |                     |
|              | PARTIDO DE LA REVOLUCIÓN<br>DEMOCRÁTICA | COAHUILA | 13  | revertir el proceso seleccionado? |                      |                  |  | Mujer | Válido con acreditación |                     |
| (Å.)         | PARTIDO DE LA REVOLUCIÓN<br>DEMOCRÁTICA | COAHUILA | 13  |                                   | Aceptar Cancelar     |                  |  | Mujer | Válido con acreditación |                     |
|              | PARTIDO DE LA REVOLUCIÓN<br>DEMOCRÁTICA | COAHUILA | 13  |                                   |                      |                  |  |       | Válido con acreditación |                     |
| ( <b>†</b> • | PARTIDO DE LA REVOLUCIÓN<br>DEMOCRÁTICA | COAHUILA | 13  | 3 - 8376526                       | MZVLLZ88092405M900   | MUÑOZ VALDES LUZ |  | Mujer | Válido con acreditación | 17/05/2019          |

12. Una vez revertido el proceso, visualizarás el siguiente mensaje de confirmación.

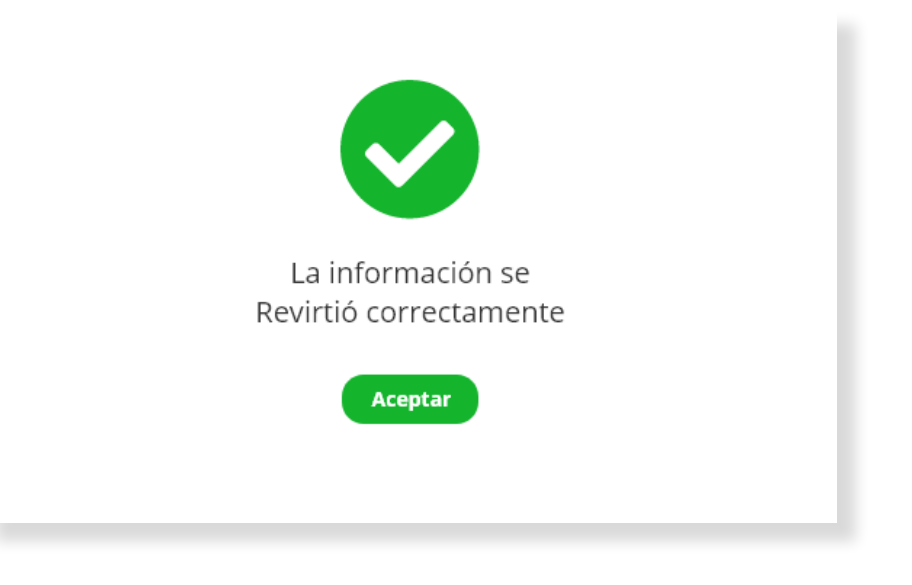

**Afiliados** | Sistema de Verificación del Padrón de Afiliados de los Partidos Políticos

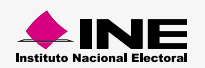

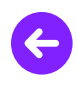

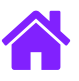

### ¡Felicidades!

Estás listo para comenzar a usar el módulo de "Duplicados no subsanados"

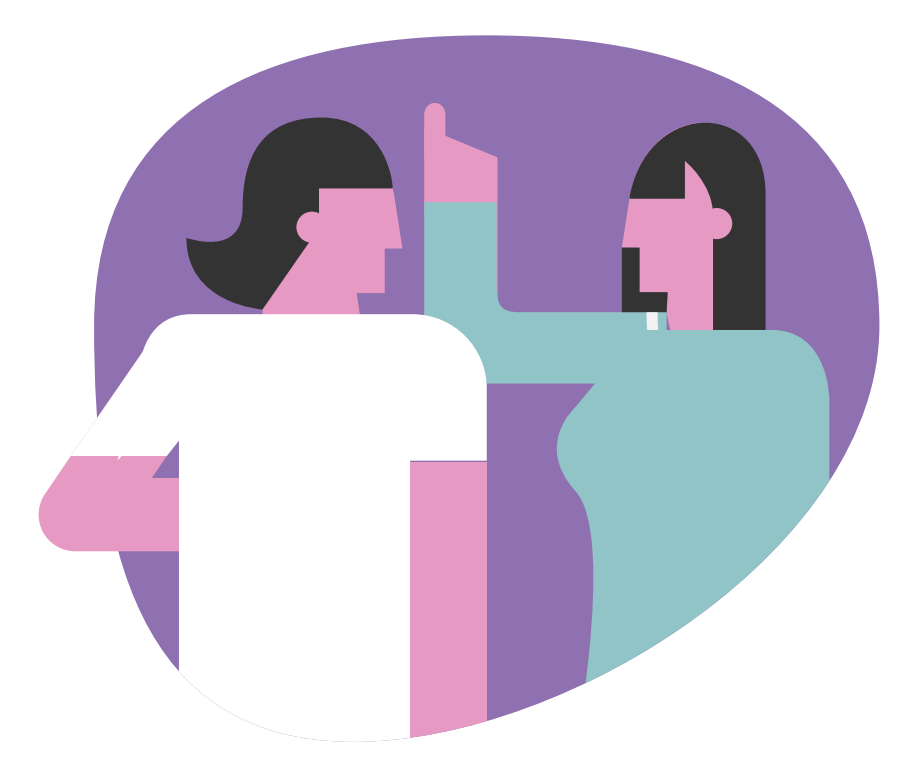

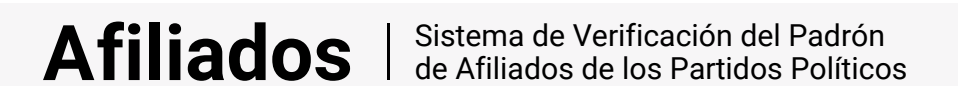

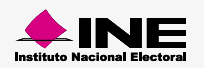